## II - Enregistrez-vous sur le **Portail Parents**, via le guichet-citoyen

# https://habay.guichet-citoyen.be/

→ Cliquez sur l'onglet « Portail Parents » en haut à droite de l'écran

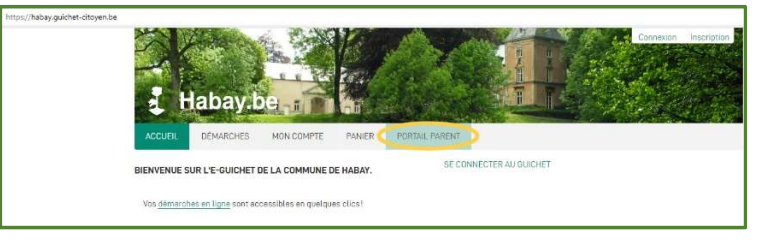

→ Uniquement <u>1<sup>ère</sup> connexion pour inscription :</u>

Choisissez, dans l'encart de gauche, la connexion avec carte d'identité

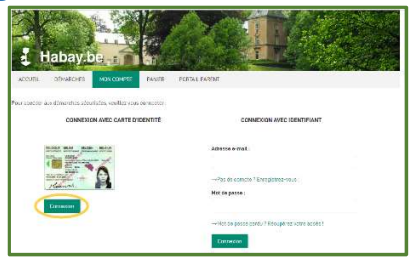

→ toutes les connexions suivantes :

Choisissez, dans l'encart de droite, la connexion avec identifiant

→ Ensuite, cliquez sur « M'inscrire sur le Portail Parents »

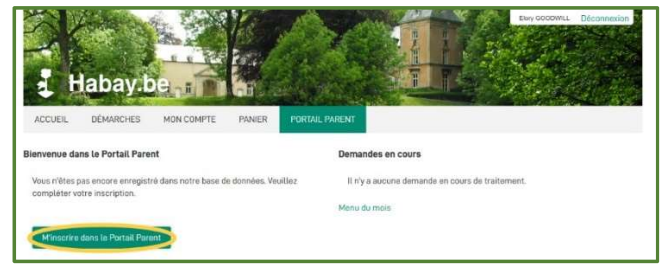

→ Complétez le champ « Numéro de téléphone »

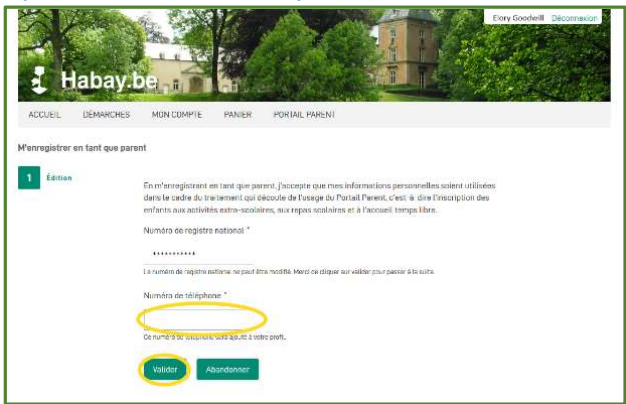

→Si tout est ok, cliquez sur « Valider »

→Votre inscription est effectuée

→ Un mail de confirmation d'inscription vous est envoyé

# **Enregistrez votre/vos Enfant(s)**

1. → Cliquez sur l'onglet « Portail Parents », ensuite

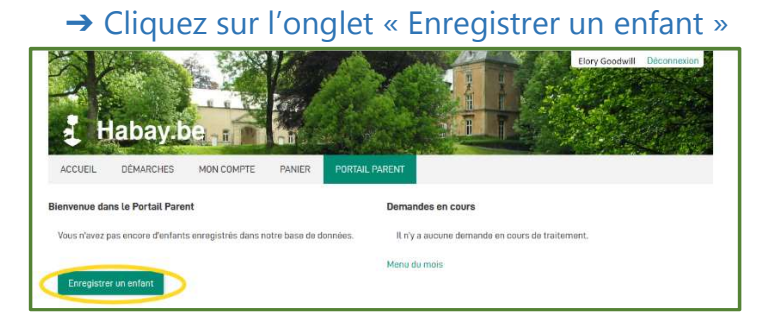

2.  $\rightarrow$  Encoder les informations de

## 3. → Vérifiez les informations encodées et

### l'enfant

| rer un enfant                  |                                                                                                    | Enregistrer un enfant          |                                   |                                             |  |
|--------------------------------|----------------------------------------------------------------------------------------------------|--------------------------------|-----------------------------------|---------------------------------------------|--|
| Nouvel enfant à<br>enregistrer | Signalétique de votre enfant                                                                                                    | Nouvel enfant à<br>enregistrer | Vérifiez le contenu d             | du formulaire puis cliquez sur « Valider ». |  |
| Validation                     | Prénom de l'enfant * Nom de l'enfant *                                                                                                    | 2 Validation                   |                                   |                                             |  |
| _                              |                                                                                                    |                                | Nouvel enfant à enregistrer       |                                             |  |
|                                |                                                                                                    |                                | Signalátique de vetro e           | anfant                                      |  |
|                                | Date de naissance *                                                                                                    |                                | Prénom de l'enlant                | Nom de l'enfant                             |  |
|                                | jj / mm / aaaa 🗂                                                                                                    |                                | Marie                             | Goodwill                                    |  |
|                                | Mon enfant possède un numéro de registre national belge ou                                                                                                    |                                | Date de naissance                 |                                             |  |
|                                | bis.*                                                                                                    |                                | 11/02/10                          |                                             |  |
|                                | O Dui O Non<br>Sivotre entente la restonable beige, son numéro de registre restonal se<br>trouve sur se certe d'identité, se carte de mutuelle ou sur son ecte de<br>mateurero |                                | Mon enfant possède un nur<br>bis. | méro de registre national belge ou          |  |
|                                | Implantation scolaire *                                                                                                    |                                | Oui                               |                                             |  |
|                                |                                                                                                    |                                | Signalétique de votre e           | infant                                      |  |
|                                |                                                                                                    |                                | Prénom de l'enfant                | Nom de l'enfant                             |  |
|                                | Année scolaire *                                                                                                    |                                | Marie                             | Goodwill                                    |  |
|                                | O Accueil                                                                                                    |                                |                                   |                                             |  |
|                                | O 1ère Maternelle                                                                                                    |                                | Date de naissance                 |                                             |  |
|                                | O 2ème Maternelle                                                                                                    |                                | 11/02/10                          |                                             |  |
|                                | 3ème Maternelle the Brimping                                                                                                    |                                | Mon enfent noesèrle un nur        | méro de recietre national heloe ou          |  |
|                                | O 20ma Primaira                                                                                                    |                                | bis.                              | nero de regisir e national beige ou         |  |
|                                | O 3ème Primaire                                                                                                    |                                | Oui                               |                                             |  |
|                                | O 4ème Primaire                                                                                                    |                                |                                   |                                             |  |
|                                | O Sème Primaire                                                                                                    |                                | Numéro de registre nationa        | al de l'entant                              |  |
|                                | O 6ème Primaire                                                                                                    |                                | 110210*****                       |                                             |  |
|                                | Suivent Abandanner                                                                                                    |                                | Implantation scolaire             |                                             |  |
|                                |                                                                                                    |                                | Ecole de la Gare                  |                                             |  |
|                                |                                                                                                    |                                | Année scolaire                    |                                             |  |
|                                | uez sur sulvant, un                                                                                                    |                                | 6ème Primaire                     |                                             |  |
| rácar                          | situlatif c'afficha                                                                                                    |                                |                                   |                                             |  |
| recap                          | ntulatil s'alliche.                                                                                                    |                                |                                   |                                             |  |

→ Votre enfant est enregistré.

→ Pour enregistrer un autre enfant, Cliquez sur « Enregistrer un nouvel enfant »

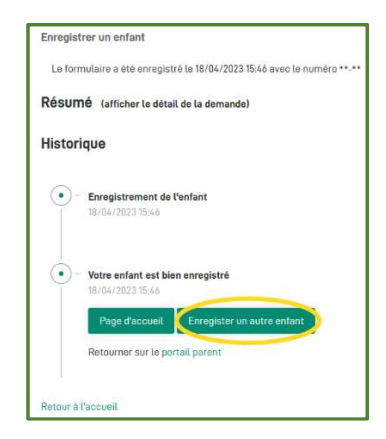

→ Un mail de confirmation vous est envoyé pour chaque enfant enregistré

## 4. → Pour continuer avec la fiche de santé :

a.→ Cliquez sur « Page d'accueil »

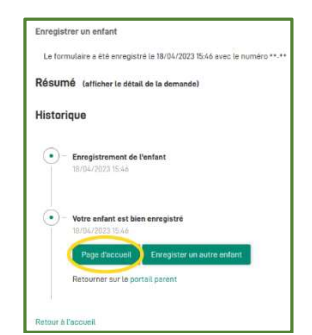

# c. → Répondez au questionnaire 1) de 1 à 4 : Informations médicales

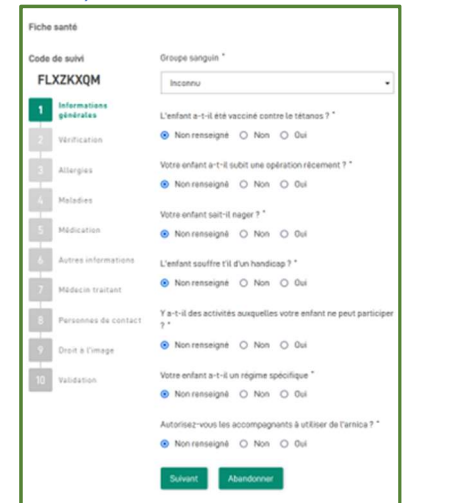

#### 3) 7 : Personnes de contact et autorisées

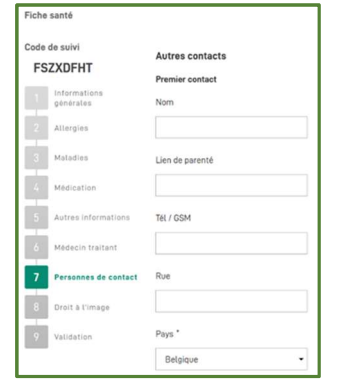

# d. → Vérifiez les informations

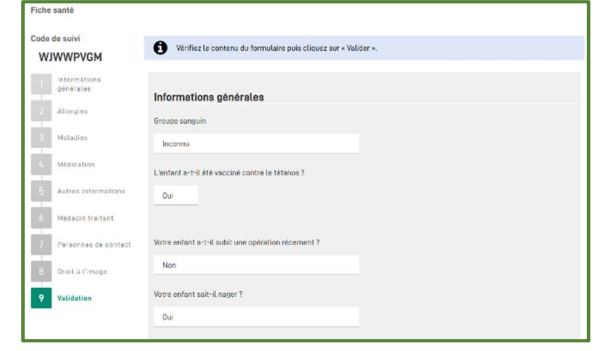

# b.→ Sélectionnez un enfant, cliquez sur sa vignette « fiche santé »

| Désinscription<br>Repas scolaires | Ð              | Fiche santé |
|-----------------------------------|----------------|-------------|
| Repas scolaires                   |                |             |
| OODWILL Aaron                     |                |             |
| Désinscription<br>Repas scolaires | $\mathfrak{P}$ | Fiche santé |
| (T) Repas scolaires               |                |             |

## 2) 5 : Autorisation de sortie

| 6 : Mé                      | decin traitant                         |
|-----------------------------|----------------------------------------|
| Fiche santé                 |                                        |
| Code de suivi               | L'enfant peut-il rentrer seul ? *      |
| FSZXDFHT                    | Non renseigné O Non O Oui              |
| 1 Informations<br>générales | Précisions supplémentaires éventuelles |
| 2 Allergies                 |                                        |
| 3 Maladies                  | li.                                    |
| 4 Médication                | Précédent Suivant Abandonner           |
| 5 Autres informations       |                                        |
| 6 Médecin traitant          |                                        |
| 7 Personnes de contact      |                                        |
| 8 Droit à l'image           |                                        |
| 9 Validation                |                                        |

#### 4) 8 : Droit à l'image

| 10110 | Junto                     |                                                                                                    |
|-------|---------------------------|----------------------------------------------------------------------------------------------------|
| Code  | de suivi                  | L'enfant peut-il être pris en photo durant les stages ou les plaines ? *                                     |
| FS    | ZXDFHT                    | Non renseigné O Non O Qui                                                                                    |
|       | Informations<br>générales | L'enfant peut-il être pris en photo lors des garderies, ateliers, spectacles, ou autre ? *                   |
|       | Allergies                 | Non renseigné Non Oui                                                                                        |
|       |                           | Les photos de l'enfant peuvent-elles être publiées sur les réseaux sociaux (site de la commune, Facebook) ?* |
| 3     | Maladies                  | 🛞 Non renseigné 🔿 Non 🔿 Dui                                                                                  |
| 4     | Médication                | Précédent Suivant Abandonner                                                                                 |
| 5     | Autres informations       |                                                                                                    |
| 6     | Médecin traitant          |                                                                                                    |
| 7     | Personnes de contact      |                                                                                                    |
| 8     | Droit à l'image           |                                                                                                    |
| 9     | Validation                |                                                                                                    |
|       |                           |                                                                                                    |

### et Validez

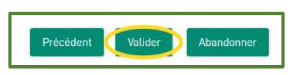

a bien été générée

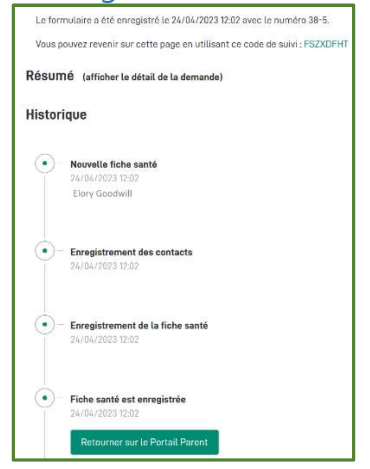

→ La fiche santé de votre enfant → Cliquez sur « Retour au Portail Parents » pour compléter la fiche santé de vos autres enfants Bienvenue dans le Portail Parent

| Désinscription<br>Repas scolaires | Ð | Fiche santé |
|-----------------------------------|---|-------------|
| Repas scolaires                   |   |             |
| OODWILL Aaron                     |   |             |
| Désinscription<br>Repas scolaires | Ø | Fiche santé |
| (T) Repas scolaires               |   |             |

La vignette fiche de santé est devenue verte, la fiche santé a bien été complétée.

→ Faites de même pour vos autres enfants